## <mark>令和3年度</mark> 川口市保護者緊急情報メールの登録更新について(お願い)

以下の手順で、「登録内容(学年・組、部活動)」を令和3年度に更新してくださ いますようお願い申し上げます。

## ※令和3年4月末日までに更新をお願いします。なお、1年生の部活動の登録は部活動 決定後で構いません。

①登録しているメールアドレスから

「kawaguchi-parent-mail@sg-m.jp」 宛に空メールを送信。

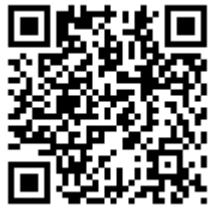

(スマートフォン等で右側のQRコードを読み込むとメール送信することができます)

※未登録のメールアドレスから送信すると新規登録となります。(新規登録は以下の手順と異な ることがありますが、登録可能です)

- ②「本登録済のお知らせ~ご利用ありがとうございます。既にご登録されております。」 という内容のメールが届きますので、「※登録情報の変更・追加・削除・退会はコチ ラ」の下にあるURLをクリックすると、【マイページ】画面へ移動。
- ③【マイページ】画面から「登録情報変更」をクリック。

<学年・組の更新> ※「学年・組」の更新が必要ない場合は④~⑥の手順は省略できます。 ④【お子様一覧】画面から「修正する」をクリック。

- ⑤【学校 I D 入力】画面から学校 I D 欄に「z21368(小文字ゼット、ニ、イチ、サン、 ロク、ハチ)」を入力。
- ⑥「学年」を選択。
  - ⇒「組」を選択。
    - ⇒ 次の画面に進む をクリック。
    - ⇒お子様欄に「生徒氏名」を入力し、次の画面に進む をクリック。

**く部活動の登録>** ※「部活動」は「学年・組」と別の登録になります。

| ⑦【お子様一覧】画面から「 <u>お子様を追加する(戸塚西中学校)</u> 」をクリック。          |
|--------------------------------------------------------|
| ※学校 I Dの入力を求められた際は、「令和 2 年度学校 I D: z20454(小文字ゼット、ニ、ゼロ、 |
| ヨン、ゴ、ヨン)」を入力。                                          |
|                                                        |
| ⑧「学年」から「部活」を選択。                                        |
| ⇒「組」から「所属部活動名」を選択。                                     |
| ⇒ 次の画面に進む をクリック。                                       |
| ⇒お子様欄に「生徒氏名」を入力し、次の画面に進む をクリック。                        |

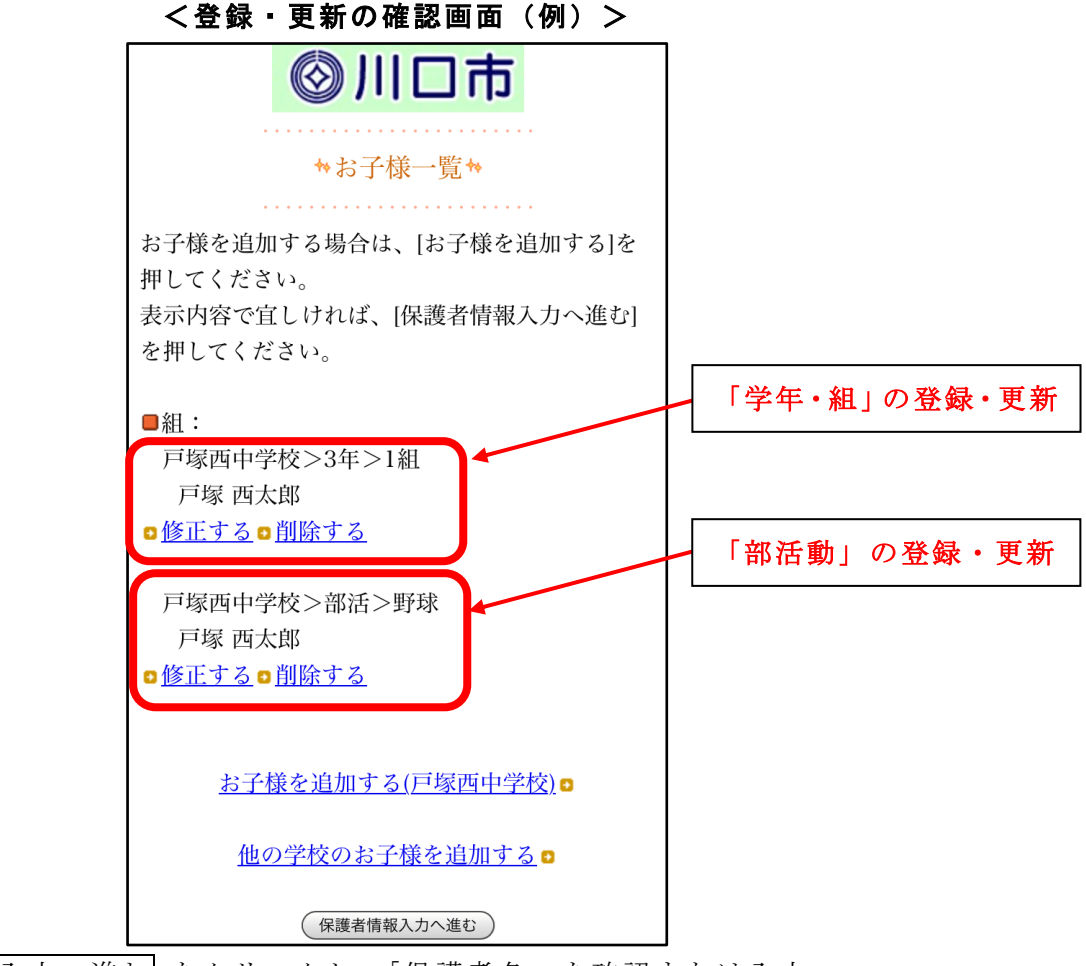

- ⑨ 保護者情報入力へ進む をクリックし、「保護者名」を確認または入力。
  ⇒ 次の画面に進む をクリック。
- ⑩「入力内容を登録する」をクリック。

⇒【保護者登録完了】画面に「保護者情報を更新しました。」と表示。

①登録後に「登録情報変更のお知らせ~登録情報の変更が完了しました。」というメールが届きますと登録変更完了。

## くお問い合わせ先>

なお、操作に関して疑問点や不具合等がありましたら、下記のコールセンターまた は学校までお問合せください。 コールセンター:0570-055-783(平日 9:00~18:00) 戸塚西中学校:048-298-0088